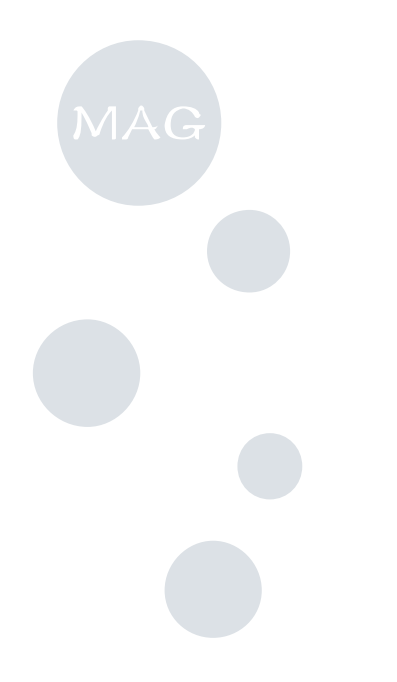

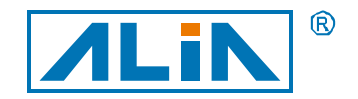

## • ALIA TECHNOLOGY LLC Electromagnetic Flowmeter

### **Operation Manual**

### AMC2100 Series

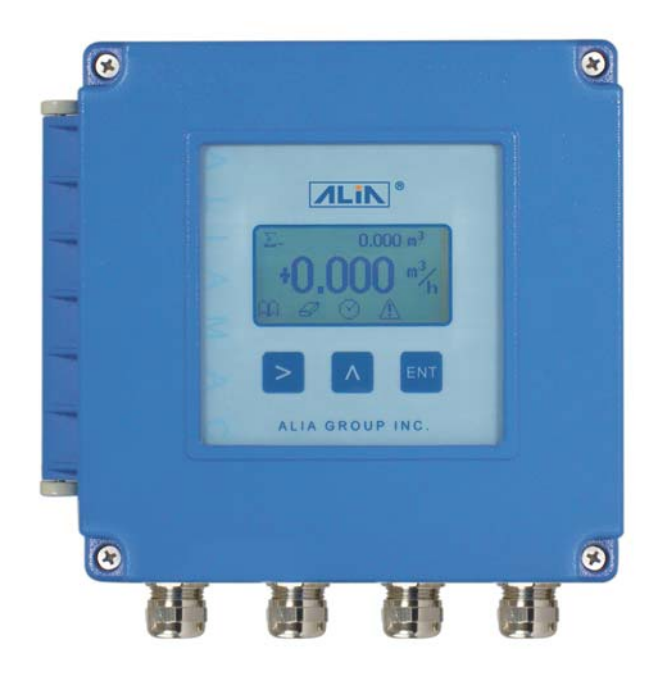

### Index

| 1. Sensor                                                                | 2  |
|--------------------------------------------------------------------------|----|
| 1.1 AMF900 Flange Type                                                   | 2  |
| 1.2 AMF500 Wafer Type                                                    | 3  |
| 1.3 AMF301 Installation                                                  | 3  |
| 1.4 AMF500 Installation                                                  | 3  |
| 1.5 AMF601 Installation                                                  | 4  |
| 1.6 AMF900 Installation                                                  | 4  |
| 2. Installation                                                          | 5  |
| 2.1 Install position                                                     | 5  |
| 2.2 Remove the interference of magnetic field                            | 5  |
| 2.3 Straight tube length                                                 | 5  |
| 2.4 Install method                                                       | 5  |
| 3. Converter AMC2100 Operate Manual                                      | 7  |
| 3.1 Converter AMC2100 Operate Manual                                     | 7  |
| 3.1.1 Power and signal output connected line(compact and separate model) | 7  |
| 3.1.2 Separate Wiring                                                    | 8  |
| 3.1.3 AMC2100 Panel deploy                                               | 8  |
| 3.2 Survey mode setting                                                  | 9  |
| 3.3 Example                                                              | 9  |
| 3.4 Totalizer Reset                                                      | 9  |
| 3.5 Auto zero Adjustment                                                 | 10 |
| 3.6 Check for power off message                                          | 10 |
| 3.7 Operate flow chart                                                   | 11 |
| 3.8 User operate description                                             | 12 |
| 3.9 System Mode                                                          | 17 |
| 3.10 Advance Mode                                                        | 19 |
| 3.11 Points Reviseion                                                    | 21 |
| 3.12 Batch Control                                                       | 23 |
| 4. Common Alarm Code Indication                                          | 25 |

#### 1. Sensor

EM Flowmeter composed by sensor and Converter, be compact version or separate version, there are several specification of sensor as follow:

**1.1 AMF900 Flange Type** Size: 10Amm ~ 2000mm (3/8A" ~ 80") Liner : Neoprene Polyurethane FEP PTFE PFA Protection : IP68 Max.Temp.:180 Deg. C Installation : Flange End

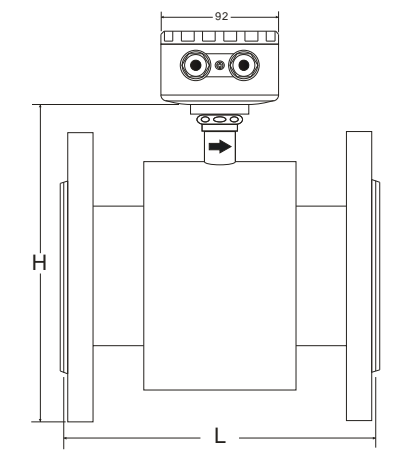

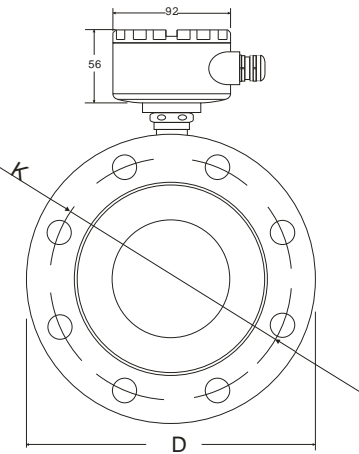

| Size | Standard<br>Pressure | Liner Material |          |              | Dimensions (mm) |      |      | Weight |      |
|------|----------------------|----------------|----------|--------------|-----------------|------|------|--------|------|
| (mm) | Kg/cm 2              | FEP / PFA      | Neoprene | Polyurethane | PTFE            | L    | D    | н      | Kg   |
| 10A  |                      | 0              |          |              | Ø               | 120  | 00   | 145    | 3.5  |
| 10   |                      | 0              |          |              | 0               | 120  | 90   | 145    | 3.5  |
| 15   | 1                    | 0              |          |              | 0               |      | 95   | 155    | 3.5  |
| 20   |                      | 0              |          |              | 0               | 1    | 105  | 160    | 4.5  |
| 25   | 40                   | 0              |          | 0            | 0               | 150  | 115  | 166    | 4.5  |
| 32   | 40                   | 0              |          | 0            | 0               | 1    | 140  | 180    | 6.5  |
| 40   | 1                    | 0              |          | 0            | 0               | 1    | 150  | 190    | 7.0  |
| 50   |                      | 0              | Ø        | 0            | 0               |      | 165  | 201    | 9.5  |
| 65   | 1                    | 0              | Ø        | 0            | 0               | 200  | 185  | 220    | 12   |
| 80   |                      | 0              | Ø        | Ø            | 0               |      | 200  | 235    | 15   |
| 100  |                      | 0              | Ø        | 0            | 0               | 250  | 220  | 254    | 17   |
| 125  | 16                   | 0              | Ø        | 0            | 0               | 250  | 250  | 284    | 21   |
| 150  |                      | 0              | Ø        | 0            | 0               | 300  | 285  | 314    | 28   |
| 200  |                      | 0              | Ø        | 0            | 0               | 350  | 340  | 369    | 36   |
| 250  |                      | 0              | Ø        | Ø            | 0               | 400  | 395  | 430    | 49   |
| 300  |                      | 0              | Ø        | Ø            | 0               | 450  | 445  | 480    | 61   |
| 350  |                      |                | Ø        | Ø            | Ø               | 400  | 505  | 540    | 79   |
| 400  |                      |                | 0        | Ø            | Ø               | 500  | 565  | 600    | 99   |
| 450  | 10                   |                | Ø        |              | Ø               |      | 615  | 640    | 121  |
| 500  | 10                   |                | Ø        |              | 0               | 600  | 670  | 700    | 143  |
| 600  |                      |                | Ø        |              | Ø               |      | 780  | 800    | 187  |
| 700  |                      |                | Ø        |              | 0               | 700  | 895  | 910    | 260  |
| 800  |                      |                | Ø        |              | 0               | 800  | 1015 | 1020   | 342  |
| 900  |                      |                | Ø        |              | 0               | 900  | 1115 | 1120   | 420  |
| 1000 |                      |                | Ø        |              | 0               | 1000 | 1230 | 1230   | 503  |
| 1200 | 6                    |                | Ø        |              | 0               | 1200 | 1405 | 1405   | 666  |
| 1400 |                      |                | Ø        |              | 0               | 1400 | 1630 | 1630   | 1036 |
| 1600 |                      |                | Ø        |              | Ø               | 1600 | 1830 | 1830   | 1333 |
| 1800 |                      |                | Ø        |              | Ø               | 1800 | 2045 | 2045   | 1720 |
| 2000 |                      |                | Ø        |              | Ø               | 2000 | 2265 | 2265   | 2190 |

#### 1.2 AMF500 Wafer Type

Size: 25mm ~ 200mm (1" ~ 8") Liner: FEP/PTFE Protection: IP68 Max.Temp.: 180 Deg. C Installation: Wafer

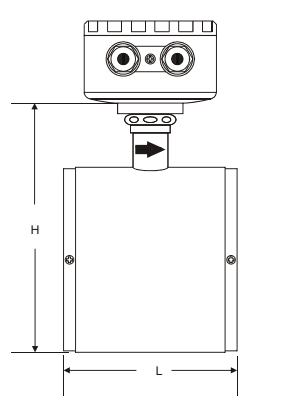

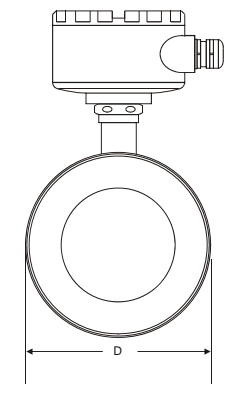

| Si  | ze     | Dimensions (mm) |     |     |  |
|-----|--------|-----------------|-----|-----|--|
| mm  | Inch   | L               | D   | Н   |  |
| 25  | 1"     | 90              | 71  | 138 |  |
| 32  | 1-1/4" | 100             | 80  | 147 |  |
| 40  | 1-1/2" | 100             | 86  | 153 |  |
| 50  | 2"     | 115             | 100 | 167 |  |
| 65  | 2-1/2" | 115             | 120 | 187 |  |
| 80  | 3"     | 130             | 131 | 198 |  |
| 100 | 4"     | 155             | 151 | 218 |  |
| 125 | 5"     | 155             | 181 | 248 |  |
| 150 | 6"     | 185             | 206 | 273 |  |
| 200 | 8"     | 215             | 261 | 328 |  |

#### 1.3 AMF301 Installation

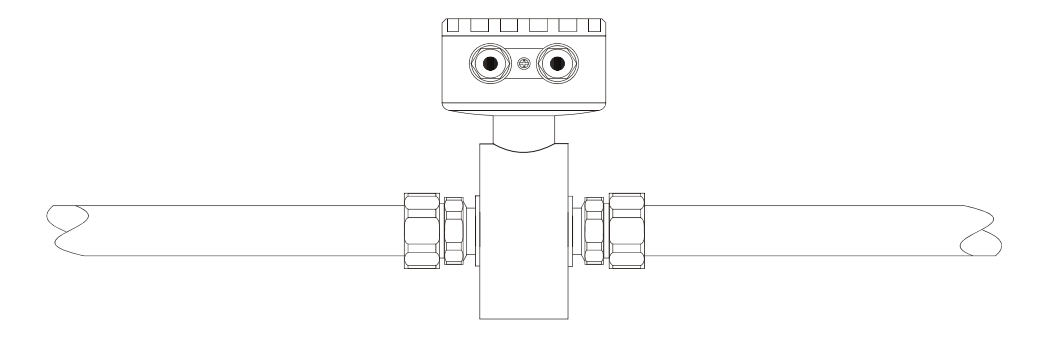

1.4 AMF500 Installation

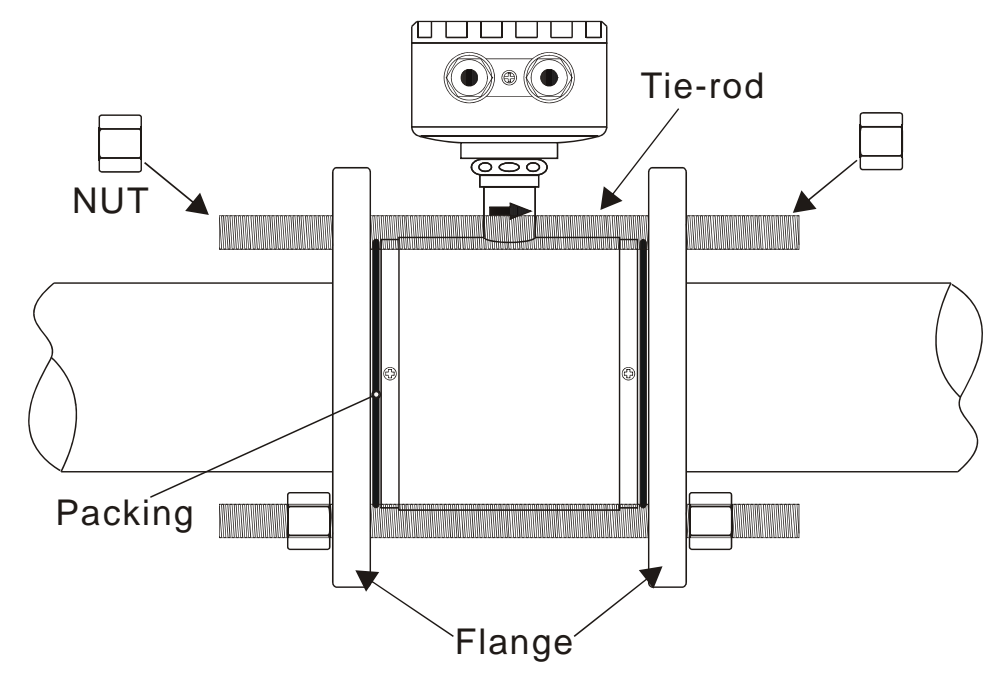

#### 1.5 AMF601 Installation

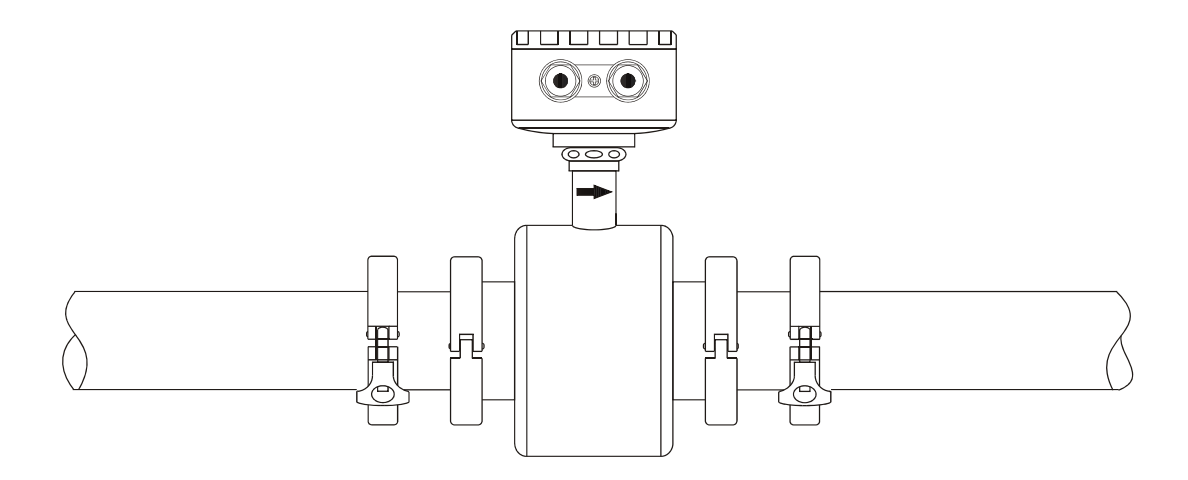

#### 1.6 AMF900 Installation

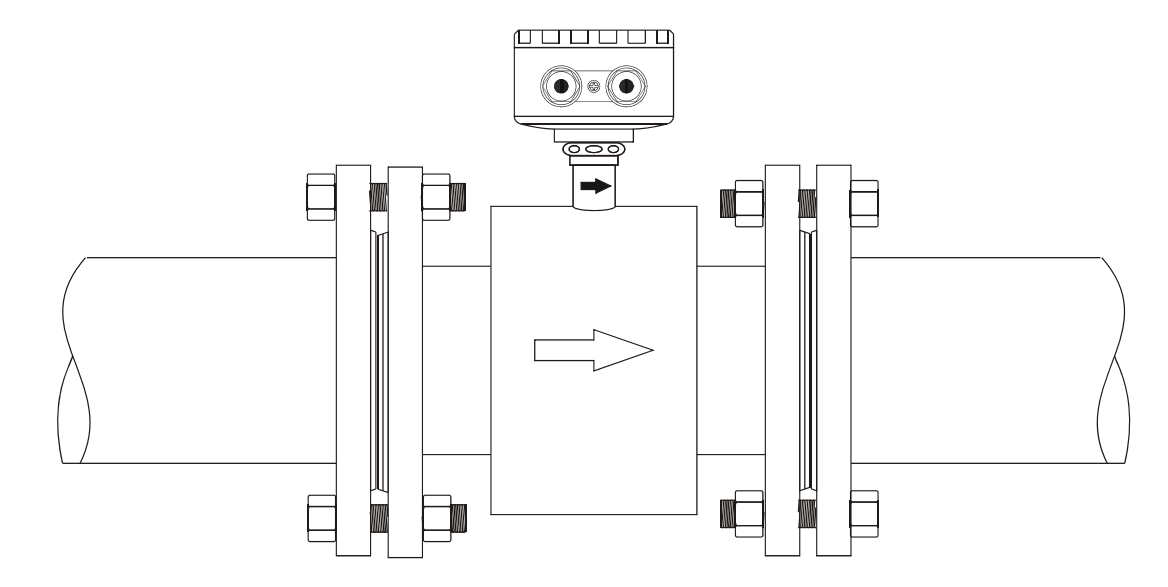

#### Installation Note:

1) The pipe flange should be welded well before installing flowmeter. It's not allowed to weld flange after flowmeter is installed. And welding part of pipe flange should be flat, having no sharp residue. Otherwise liner will be damaged. After flowmeter is installed, if other places in pipe needs to be welded, flowmeter's power must be shut down.

2) Usually there will be weld residues in newly installed pipe. Before installing the sensor, those residues should be cleaned off so as to avoid liner damage

3) If pipe is not alligned well or sloped, there will be leakage problem or liner damage.

#### 2. Installation

When you design the tube, please consider following items:

#### 2.1 Install position

Please avoid the sunlight when you install the flowmeter, the ambient temperature between-25~60 Deg.C will be great. **2.2 Remove the interference of magnetic field** 

Please DO NOT install flowmeter near motor-driven machine, transformer, frequency transformer etc. for it will cause interference of magnetic field.

#### 2.3 Straight tube length

In order to guarantee the EM Flowmeter accuracy, upstream and downstream of the installation should satisfied the following conditions(Picture).

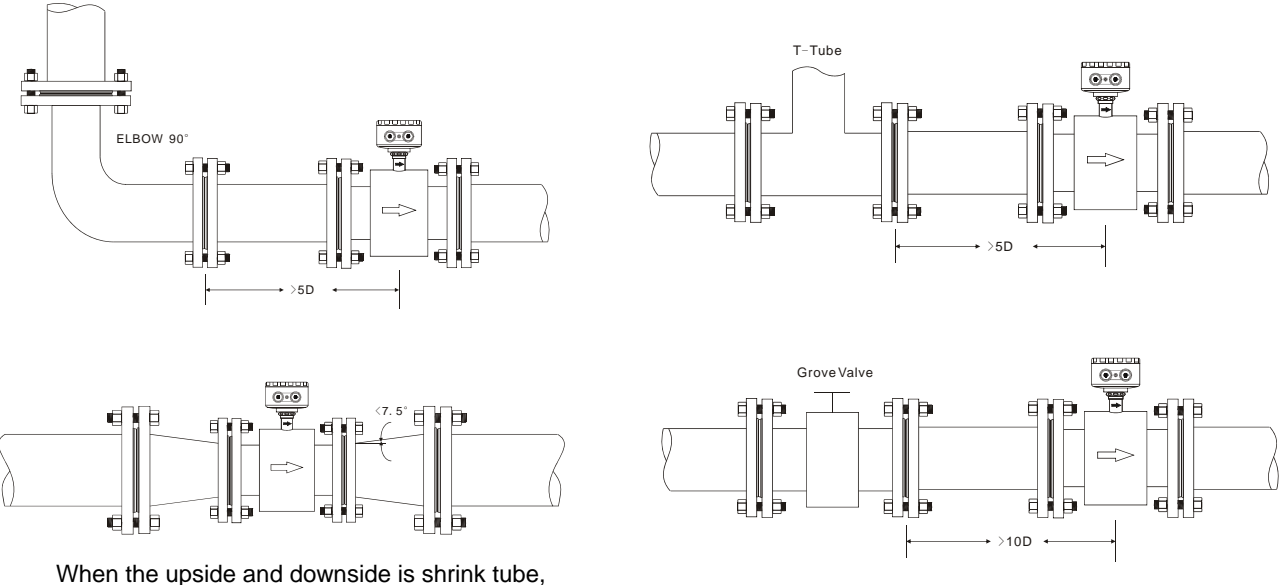

When the upside and downside is shrink tube the degree  $\theta$  should be smaller then 15°

Generally tube installation, the flowmeter Upstream could try to stay 5D-10D ,Downstream 2D-5D.

#### 2.4 Install method

- a. Flowmeter can be horizontal, vertical or slanting, please make sure the tube is full of fluid no matter if it is moving or not.
- b. When fluid contained solid material, It's suggested to try vertical installation(bottom to top), which can avoid the solid material sink inside the tube.

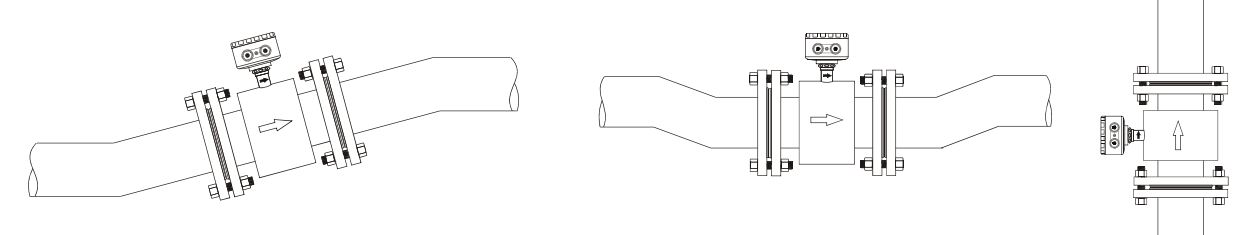

c. Pipe design should make sure no air bubble in the flowmeter position.

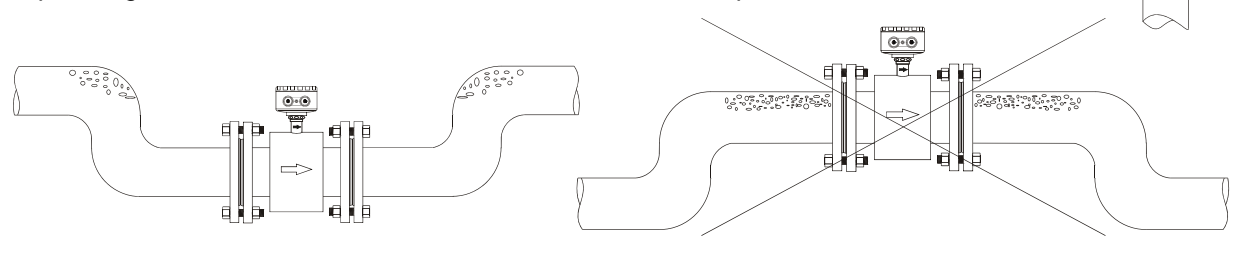

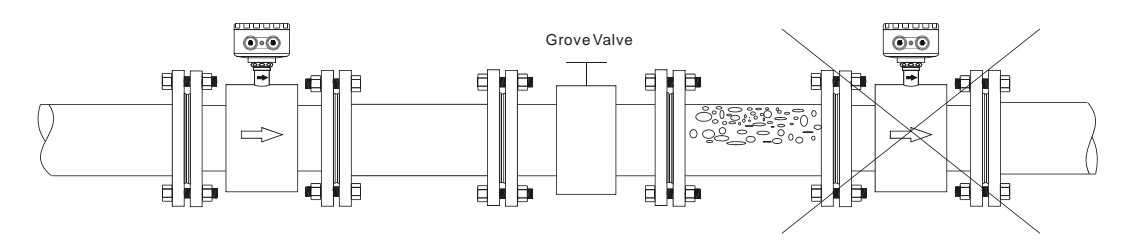

#### d. Electrode position should parallel with ground

EM Flowmeter installed by horizontal or slanting the electrode position(A.B) should match the 2 side( right/left)of tube, converter(wiring box)should be top of the tube.

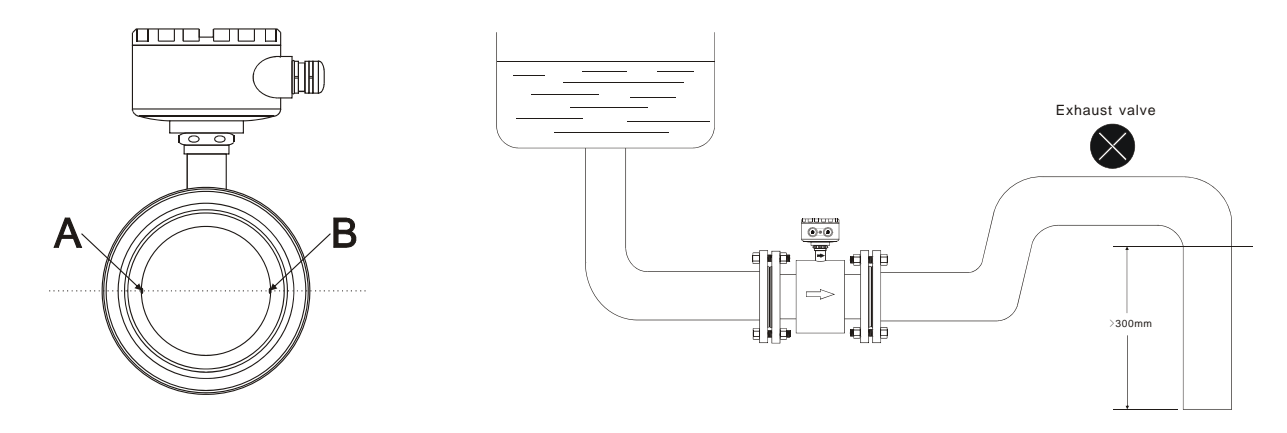

Horizontal install, the electrode position A.B should on the right and left side.

#### e. Transportation

When you moving, please remember DO NOT use rope through the flowmeter tube, it may cause Liner inside broken.

Please DO NOT use your hand or rope to hang on Converter or wiring box, if Flowmeter size is bigger than 80mm, because the material of converter and wiring box is tender aluminum, it can't stand huge weight.

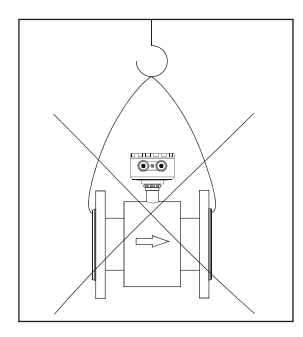

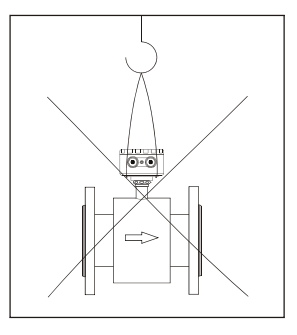

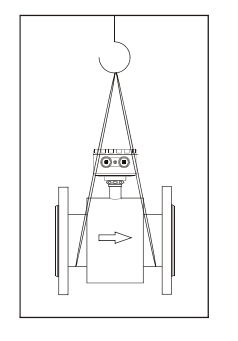

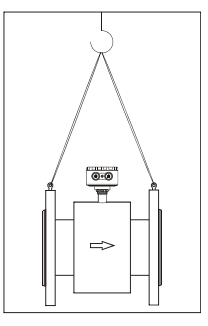

f. Grounding measure

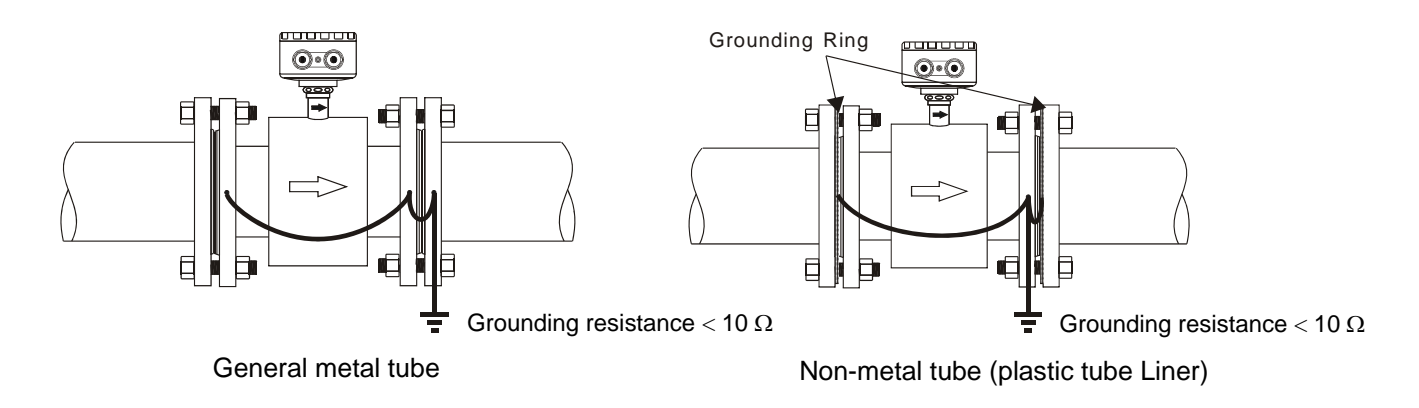

#### 3. Converter AMC2100 Operate Manual

#### 3.1 Converter AMC2100 Operate Manual

3.1.1 Power and signal output connected line(compact and separate model)

Open the 4 screws of the converter, and you can see terminal, decide if you need to connect according to your needs.

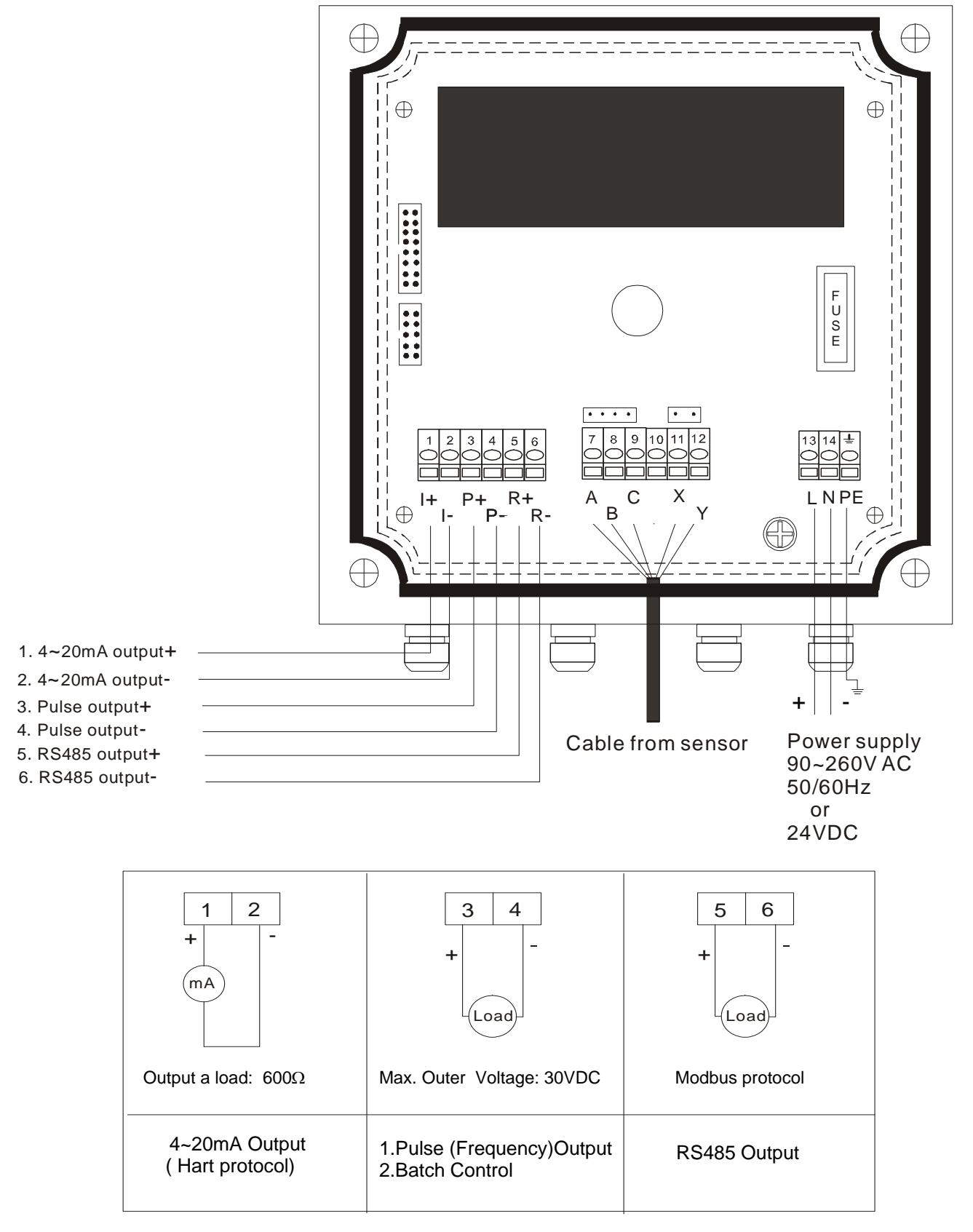

#### 3.1.2 Separate Wiring

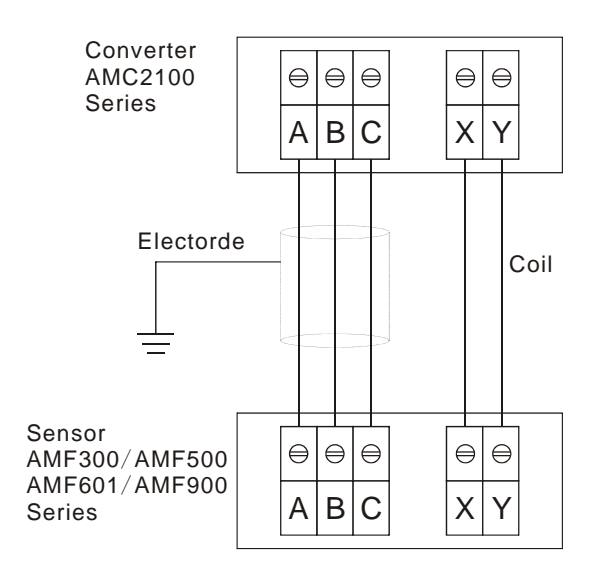

#### 3.1.3 AMC2100 Panel deploy

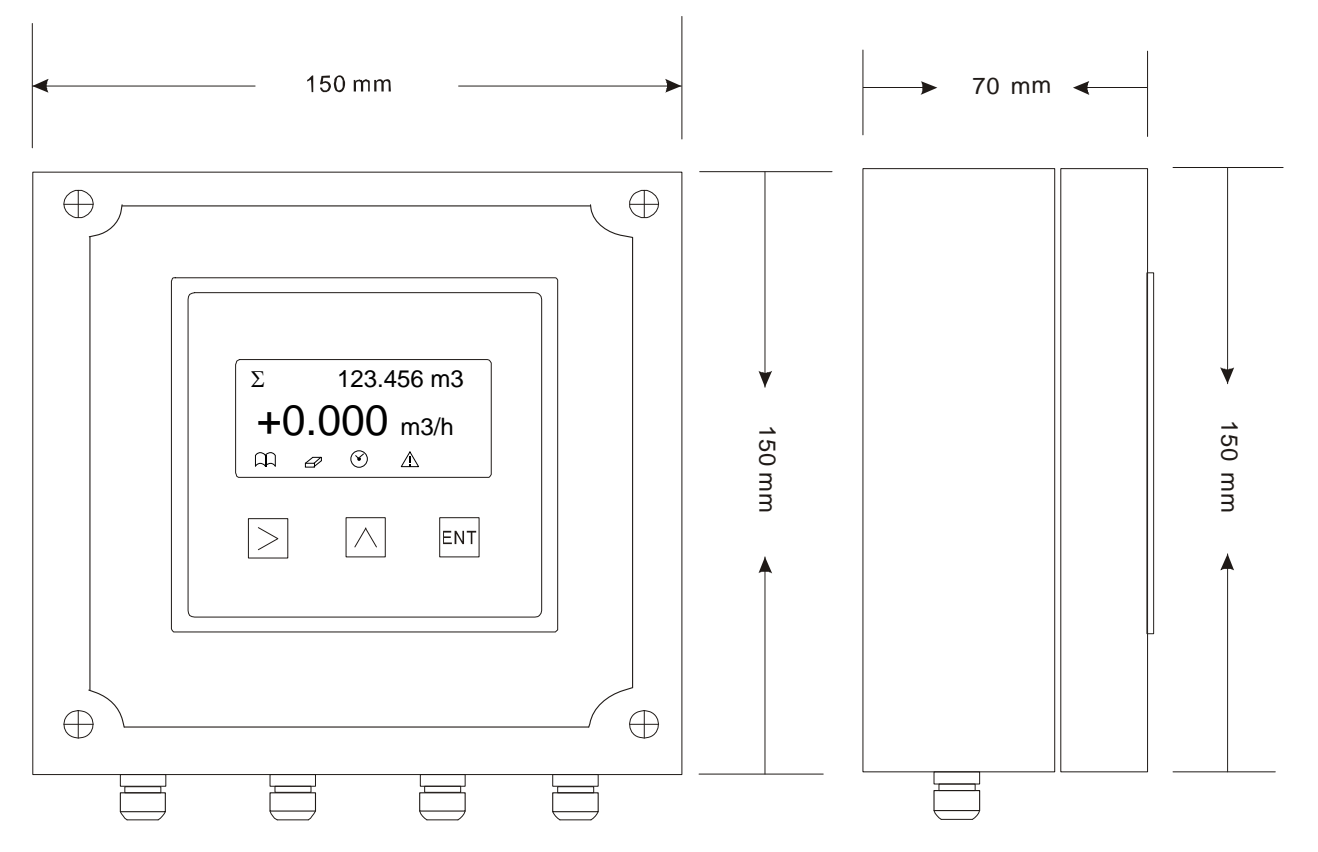

| Key<br>Name | Button<br>Sign | Normal status function                  | Parameter setting status function                                |
|-------------|----------------|-----------------------------------------|------------------------------------------------------------------|
| Setting     | ENT            | Login parameter setting level           | Save presently settled parameter. Jump to next parameter setting |
| Up          | $\bigcirc$     | Selected one of 4 display line          | Change present digit, dot and survey unit.<br>Up/Down movement   |
| Right       |                | Change the selected line on the display | Move                                                             |

#### 3.2 Survey mode setting

Flowmeter will enter to normal mode when electrified, every line has several choice as follow:

| Position | Display         | Unit sign  | Unit                | Description                         |
|----------|-----------------|------------|---------------------|-------------------------------------|
|          | Totalizer       | Σ          |                     |                                     |
| Line 1   | Totalizer+      | $\Sigma +$ | L, M3, G , kg, T,ml | $\Sigma = \Sigma + (-) \Sigma -$    |
|          | Totalizer-      | Σ-         |                     |                                     |
|          | Velocity        |            | m/s                 | When reverse flow, it will show"- " |
| Line 2   | Flowrate        |            | m3/h                | When reverse flow, it will show"- " |
|          | % of Full Scale |            | %FS                 | Actual flowrate should match        |
|          |                 |            |                     | flowrate%                           |
|          | mA output value |            | mA                  | Actual mA output Value              |
|          | Frequency       |            | Hz                  | Full scale output : 5000Hz          |

#### 3.3 Example

If you need Line 1 display from m3/h turn to %

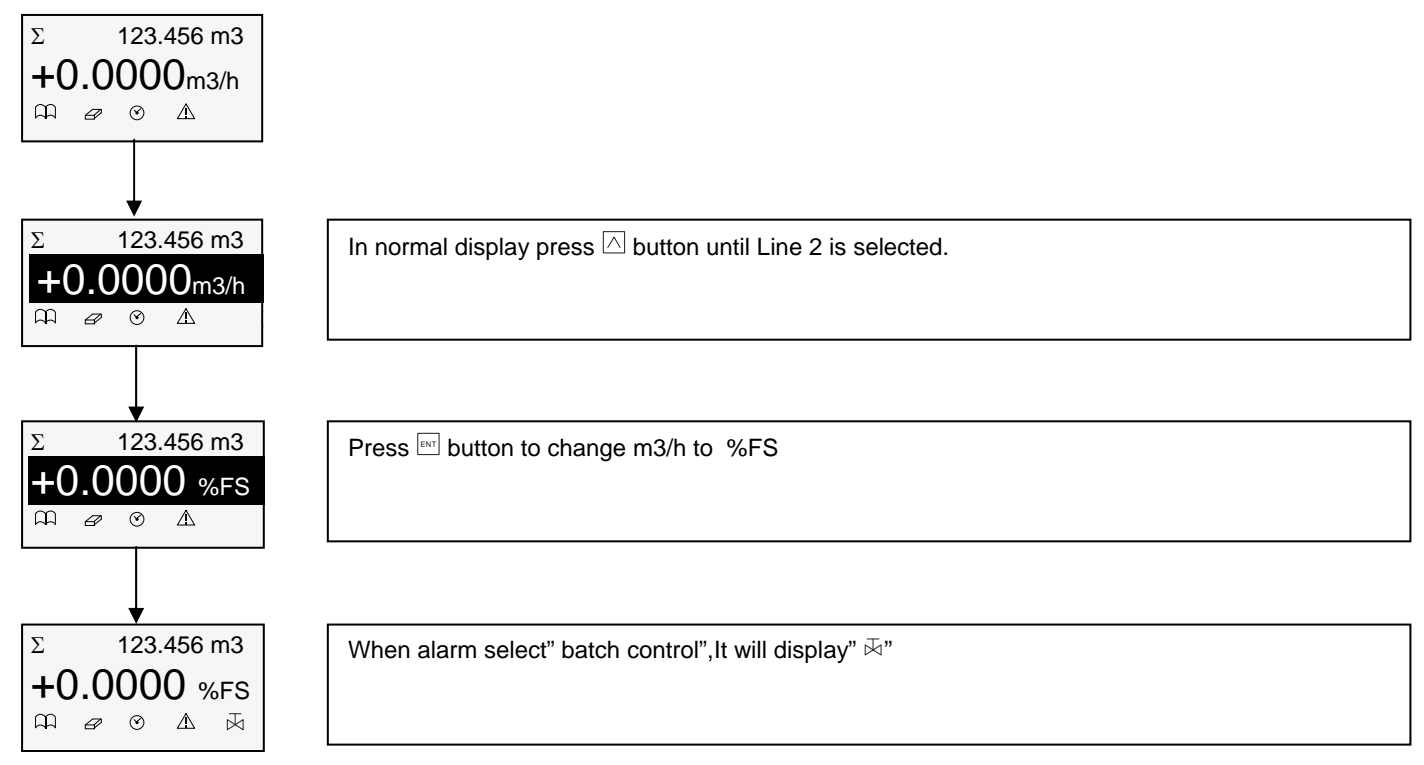

#### 3.4 Totalizer Reset

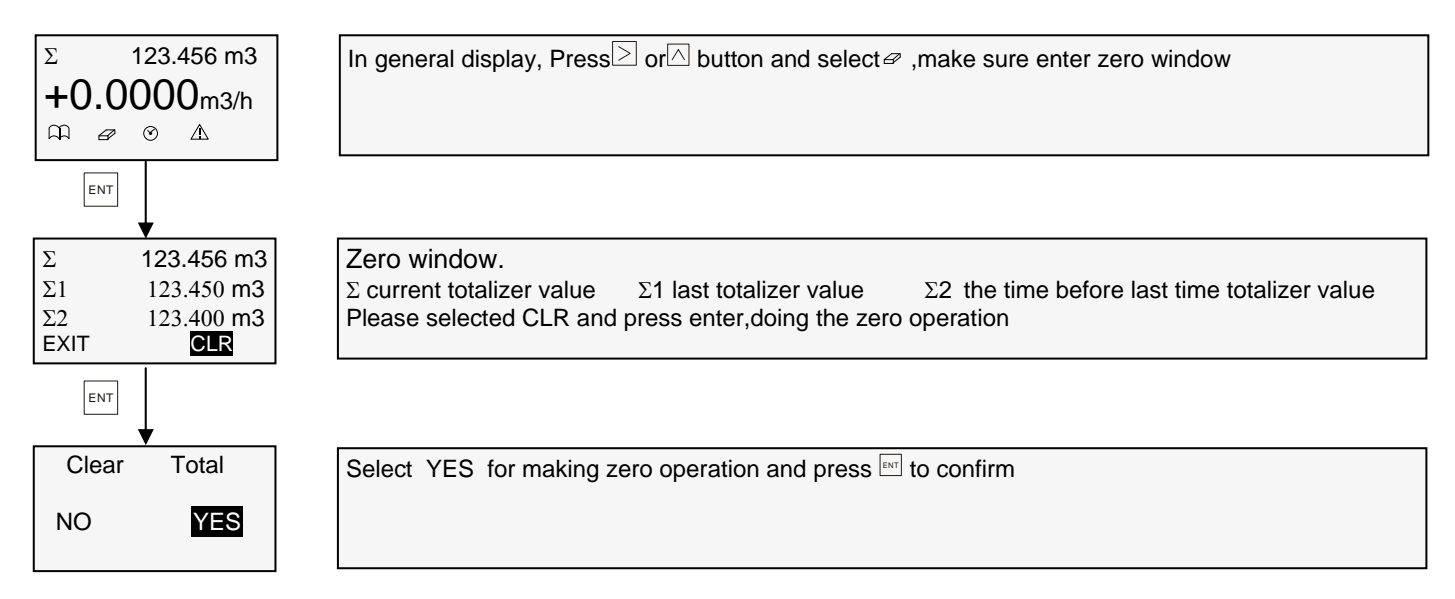

#### 3.5 Auto zero Adjustment

When the tube are full pipe, and no flow, flowmeter still show the flowrate, then you could use Auto Zero adjustment to adjust your flowmeter to Zero, the method as follow:

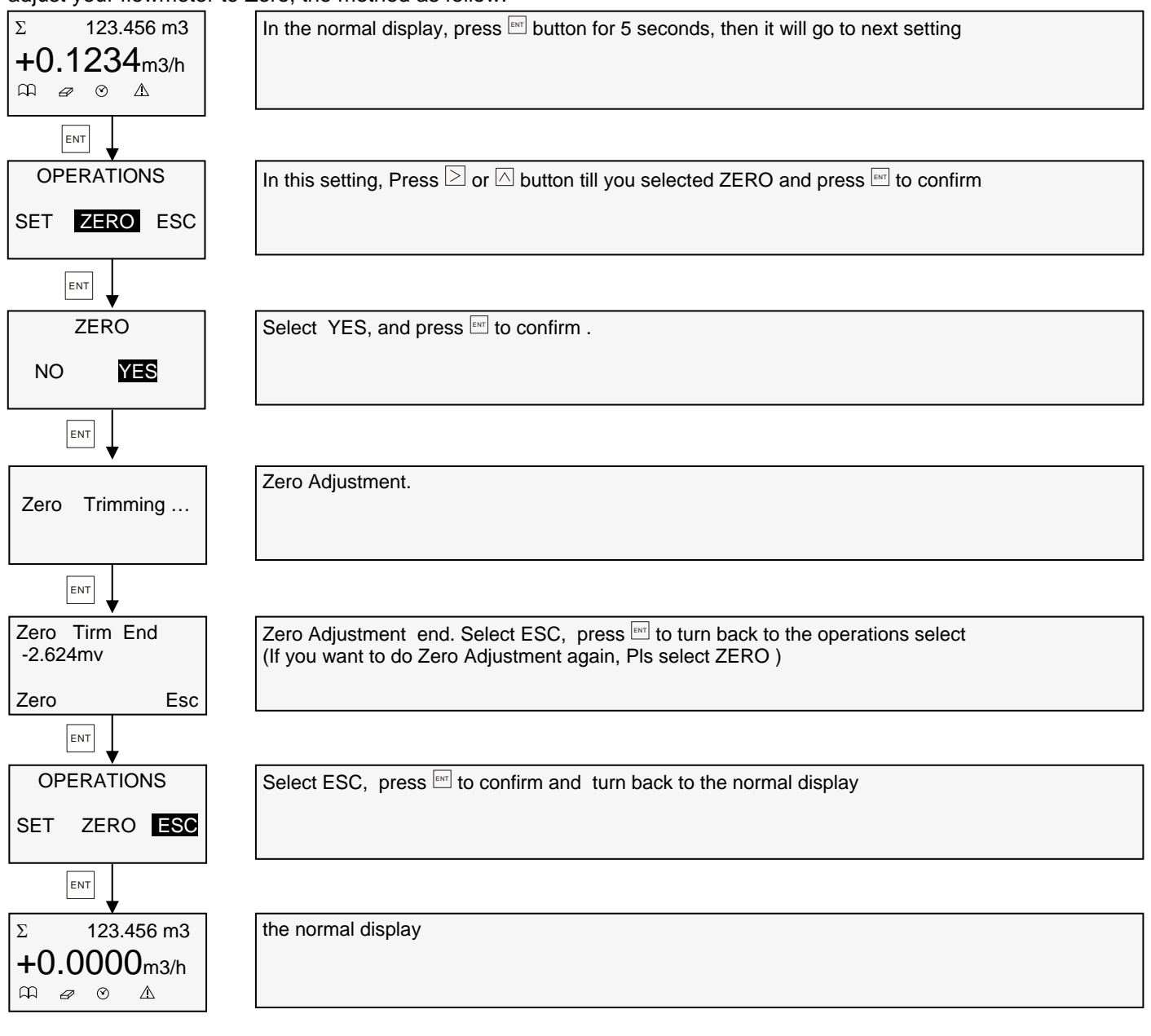

#### 3.6 Check for power off message

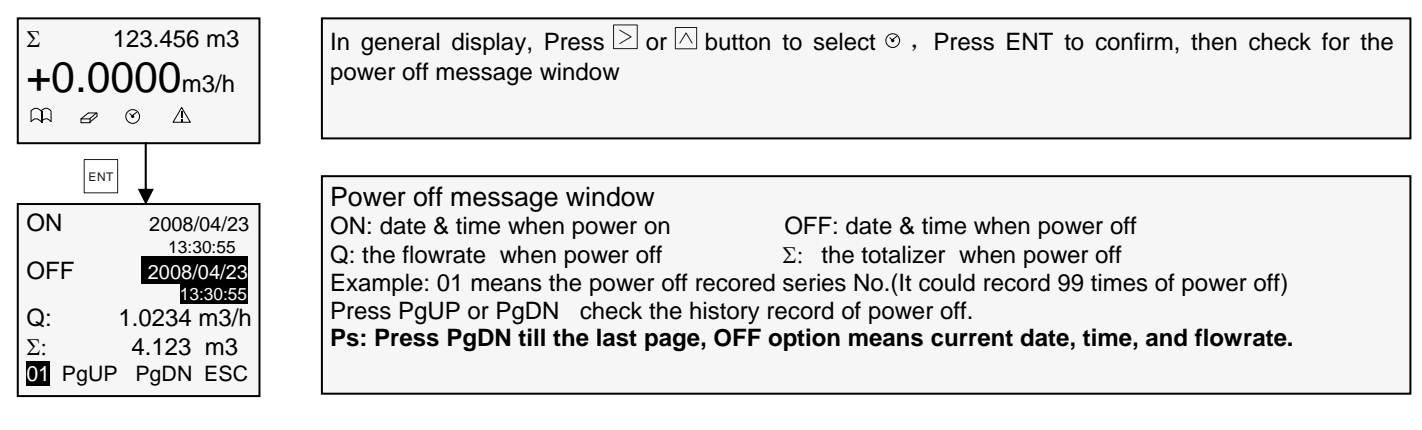

#### 3.7 Operate flow chart

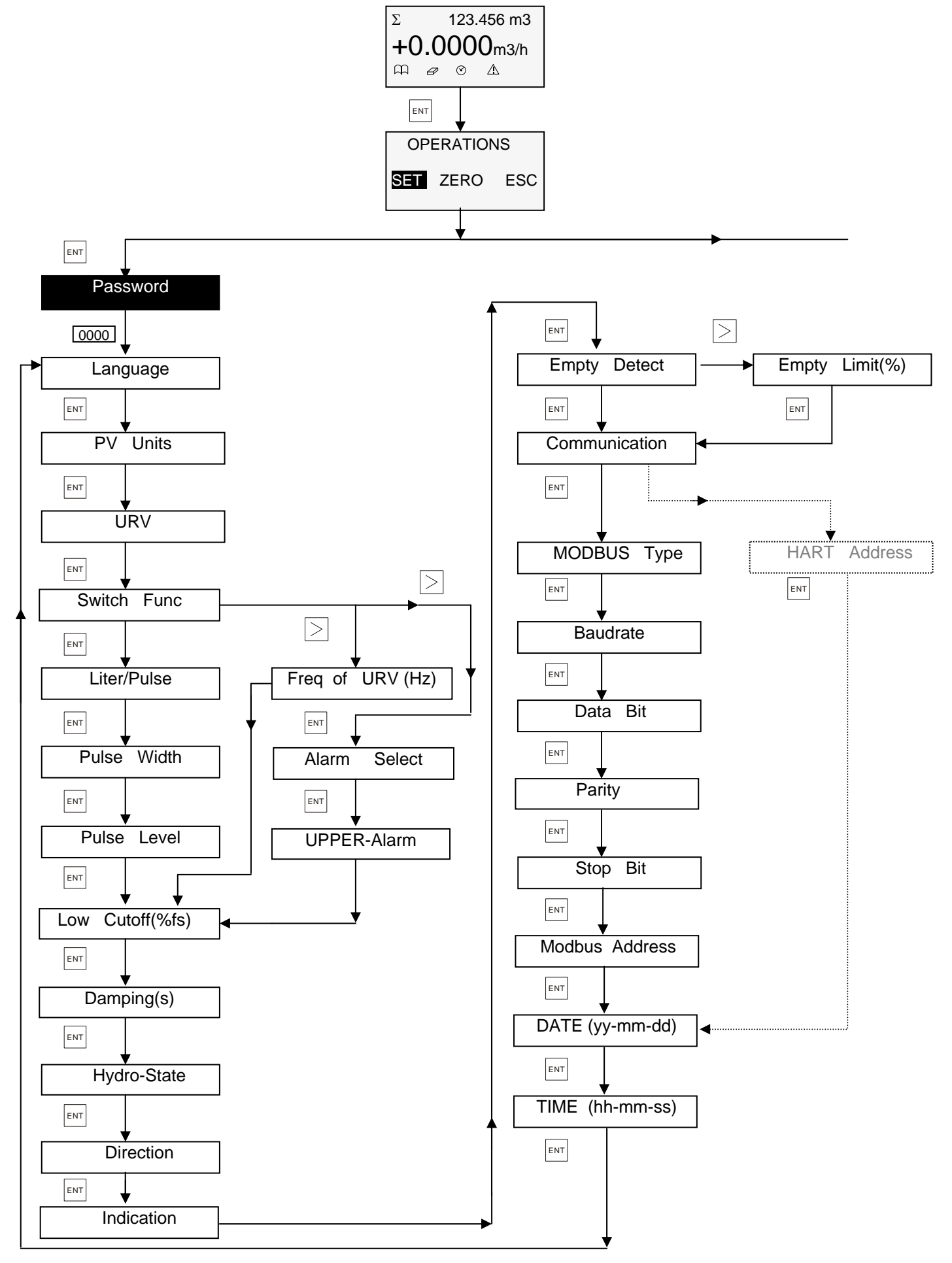

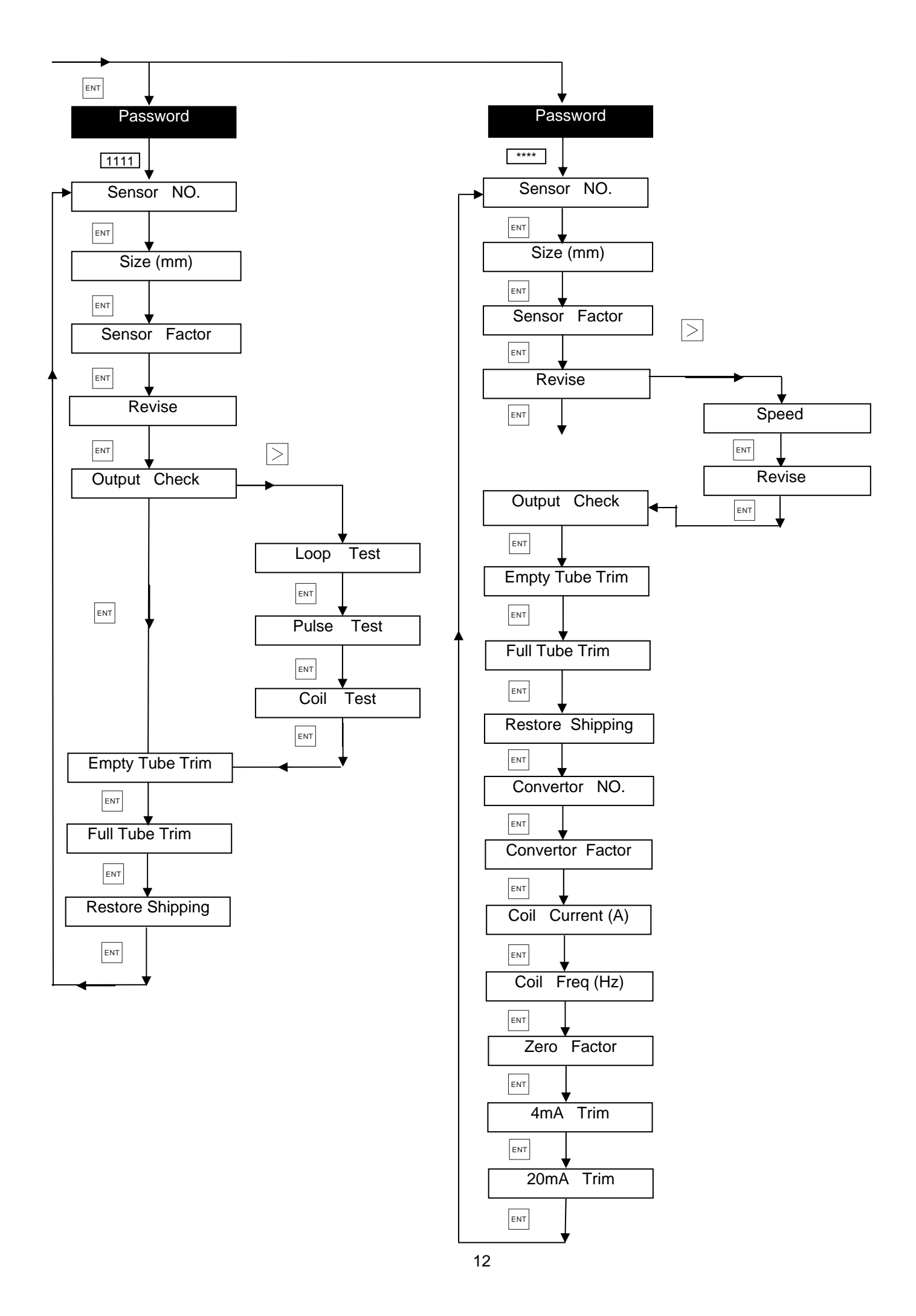

#### 3.8 User operate description

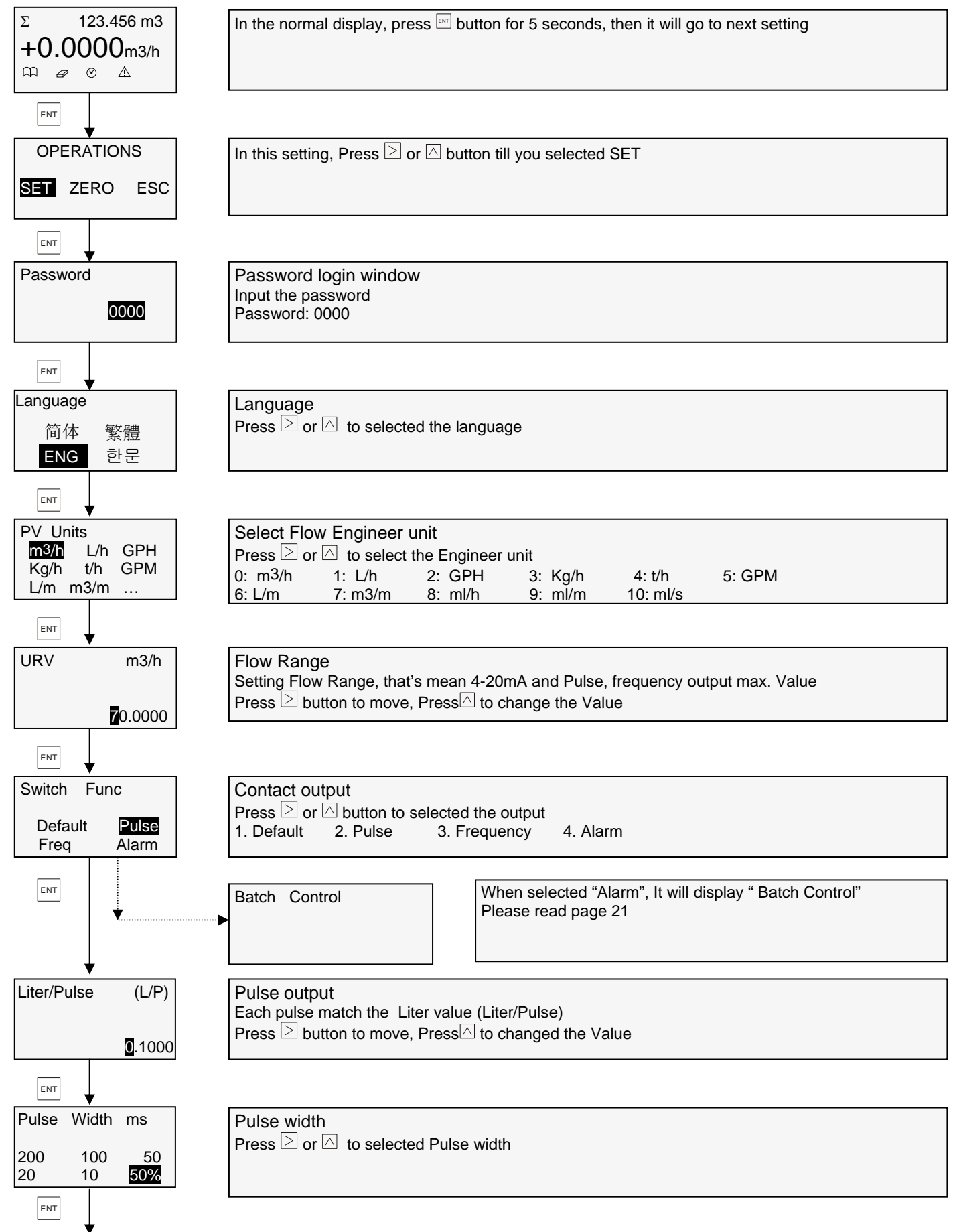

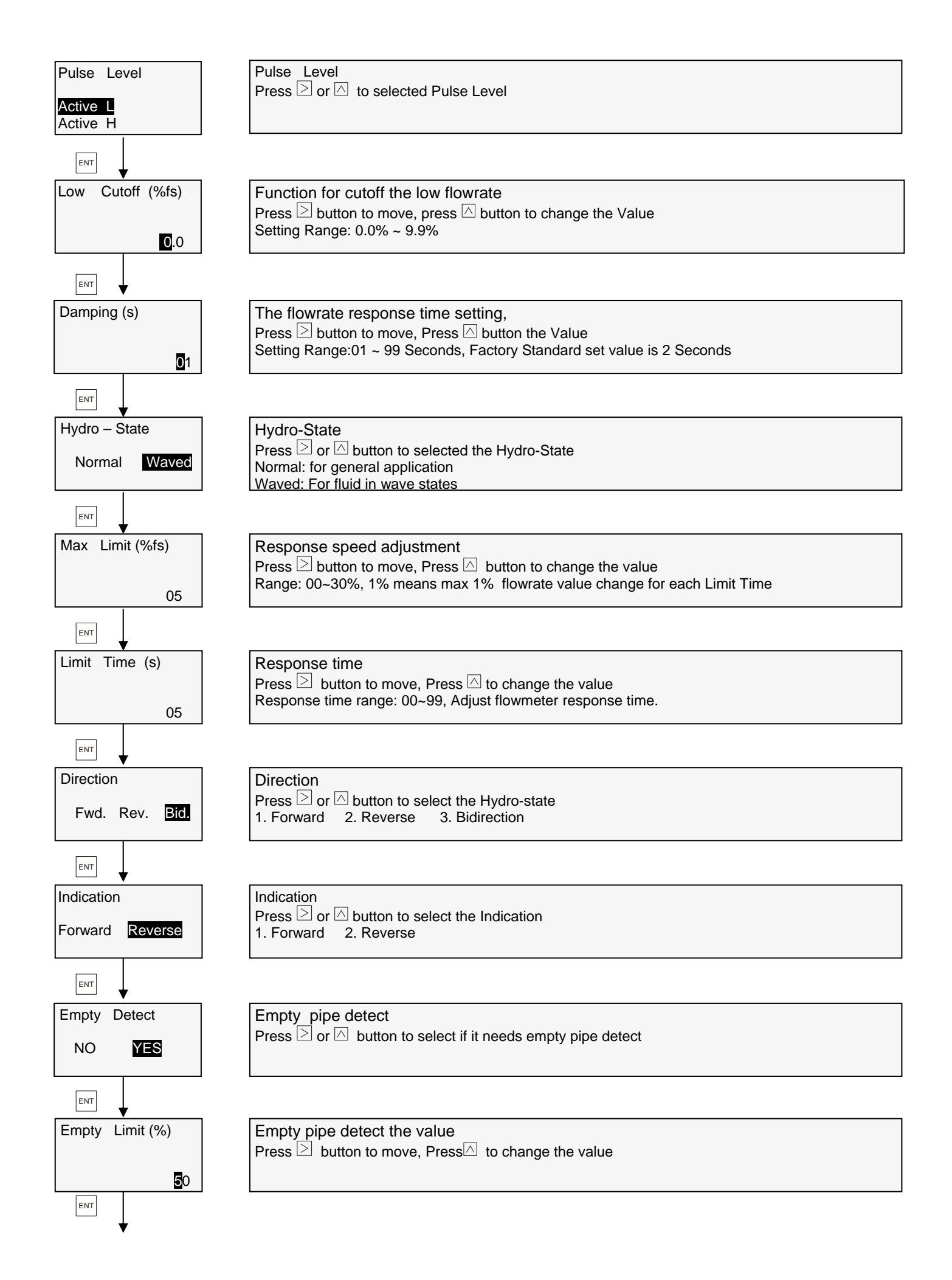

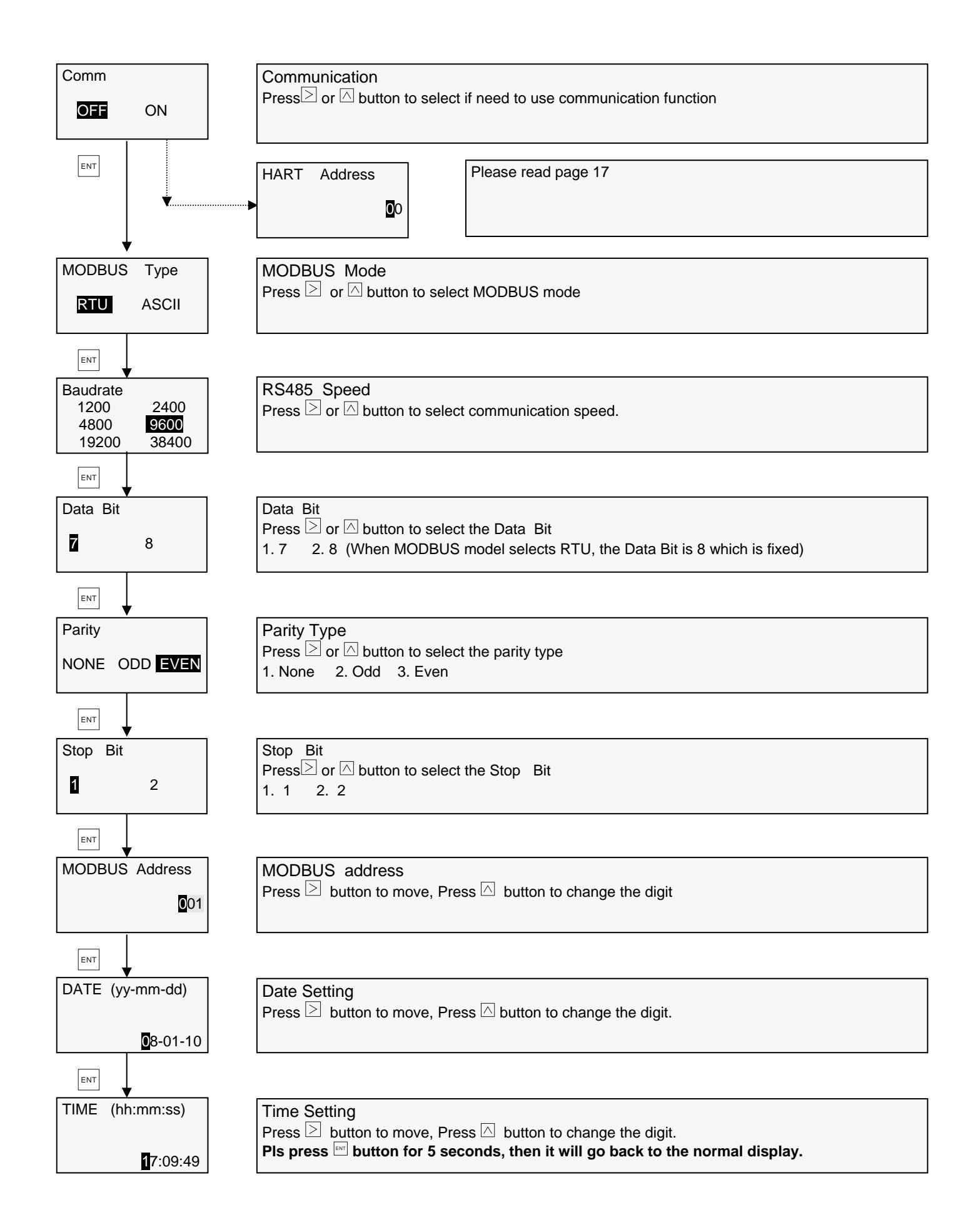

### HART operate description

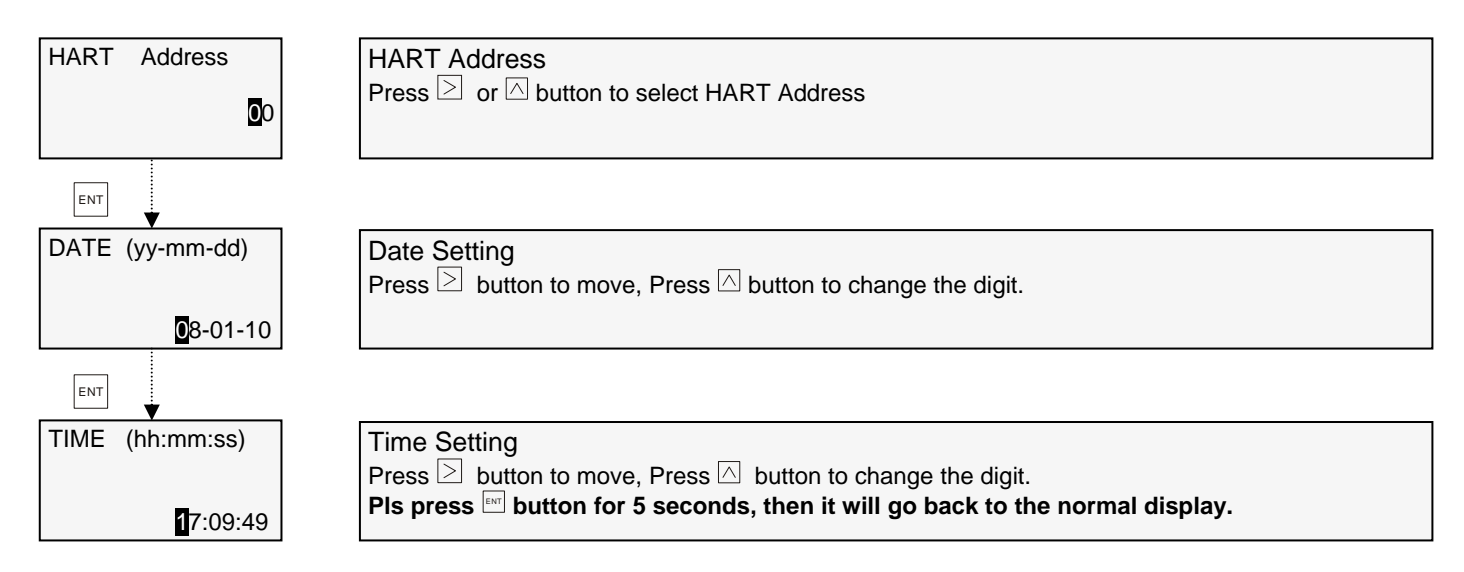

#### 3.9 System Mode

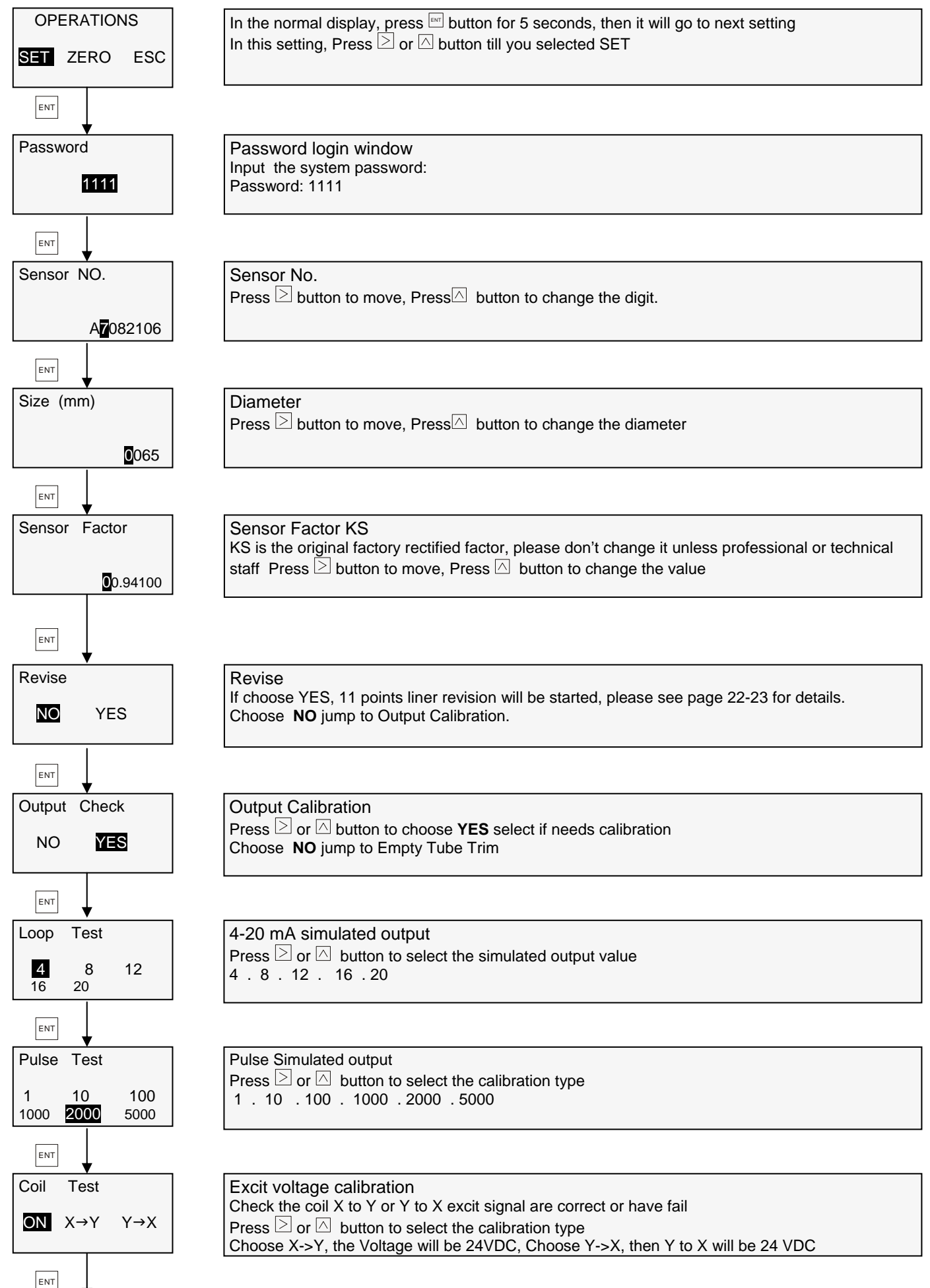

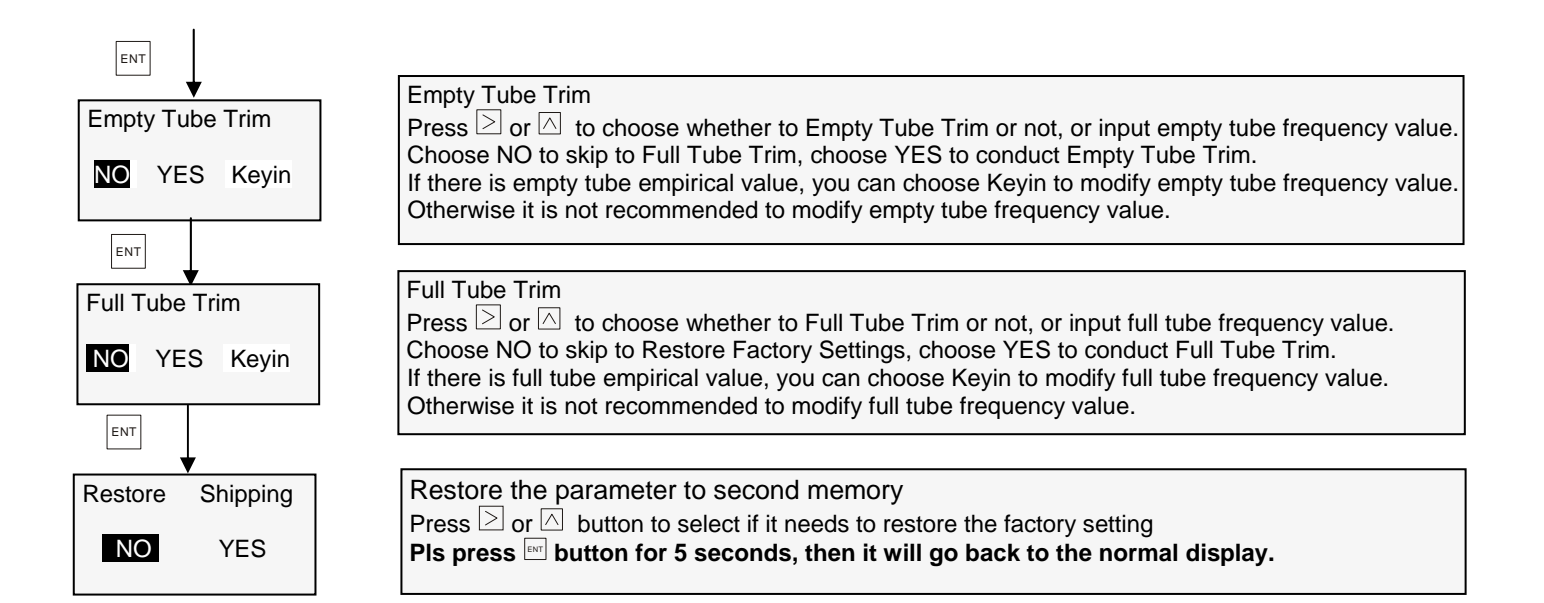

#### 3.10 Advance Mode

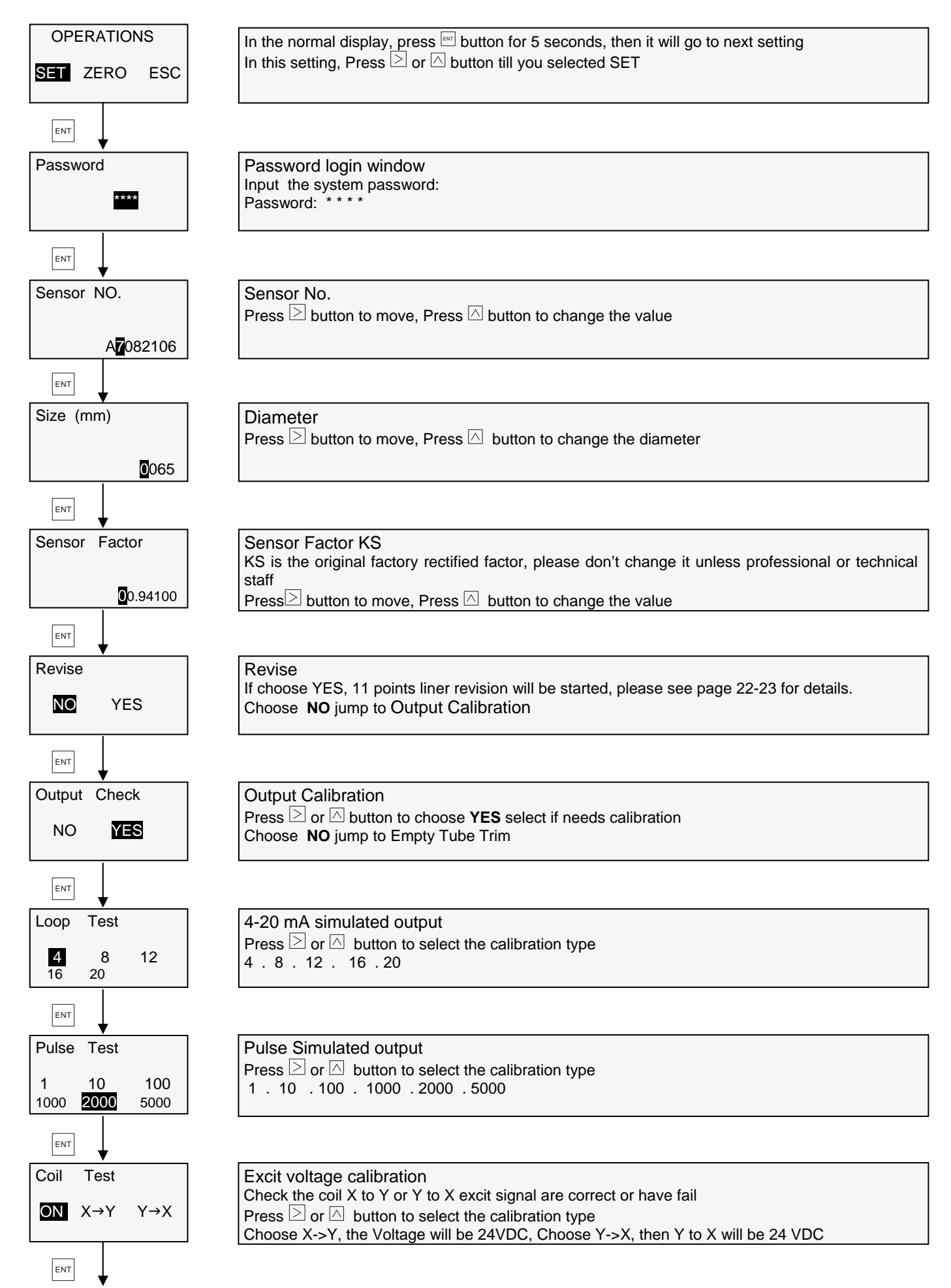

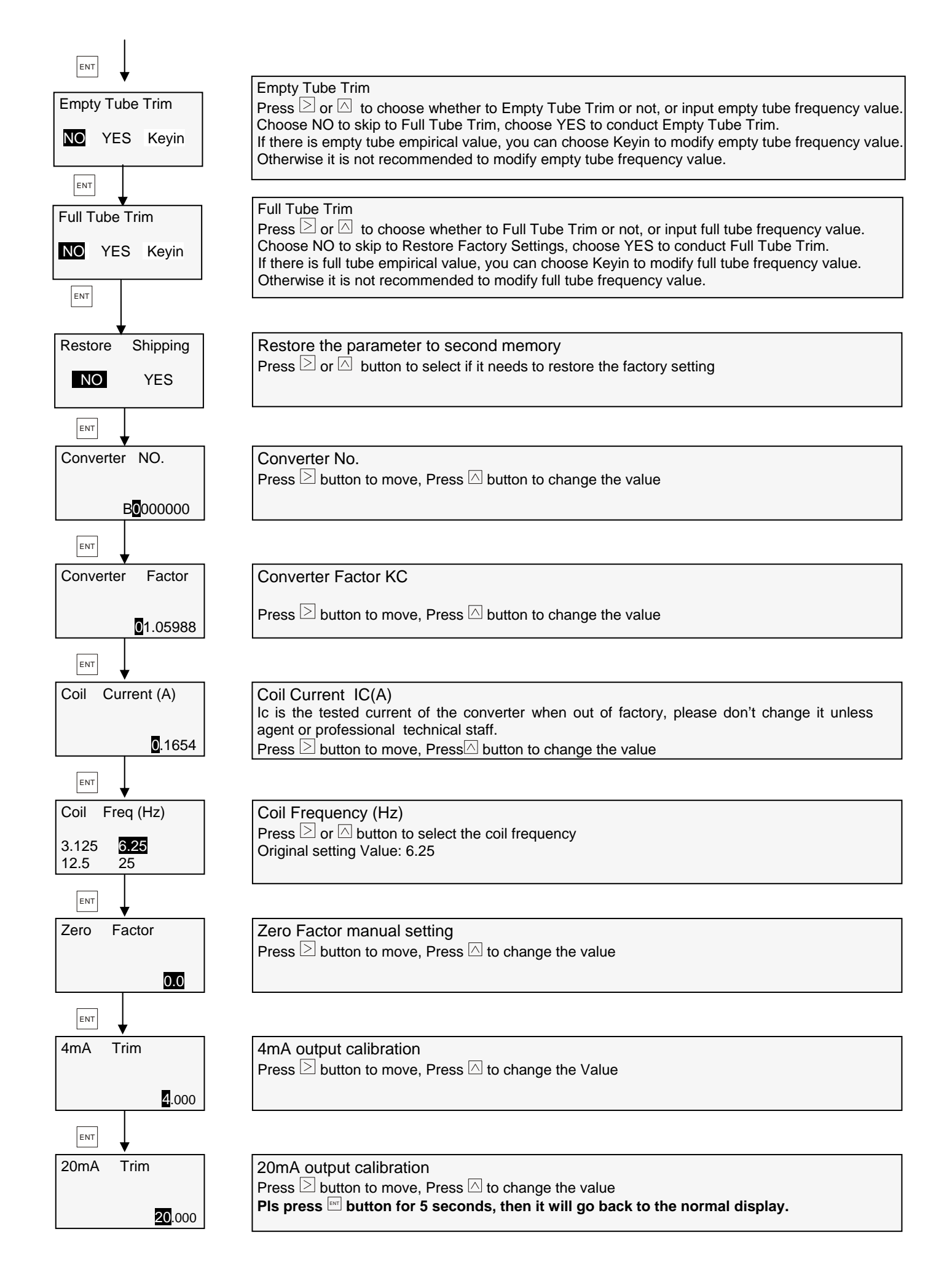

#### 3.11 Points Reviseion

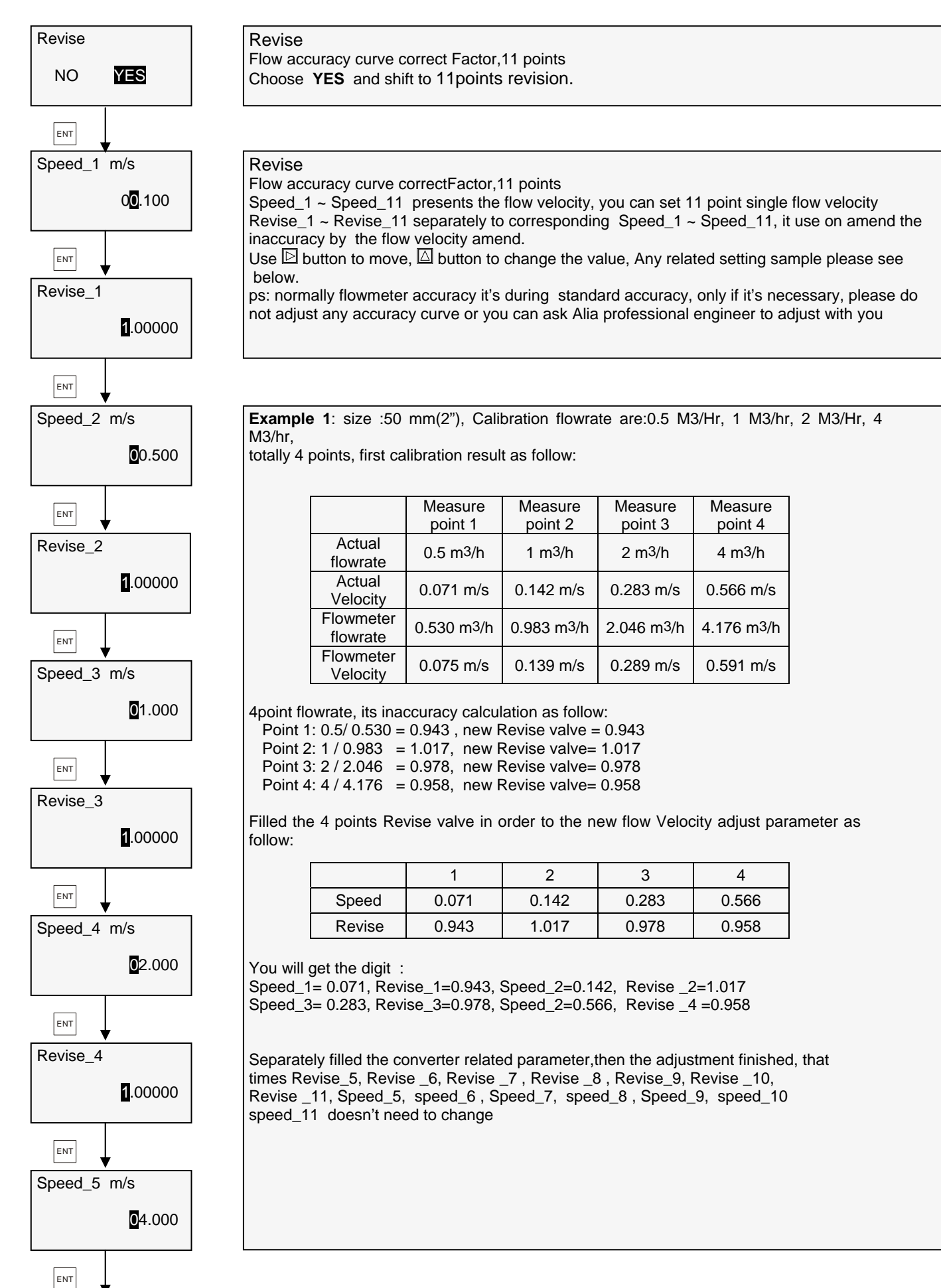

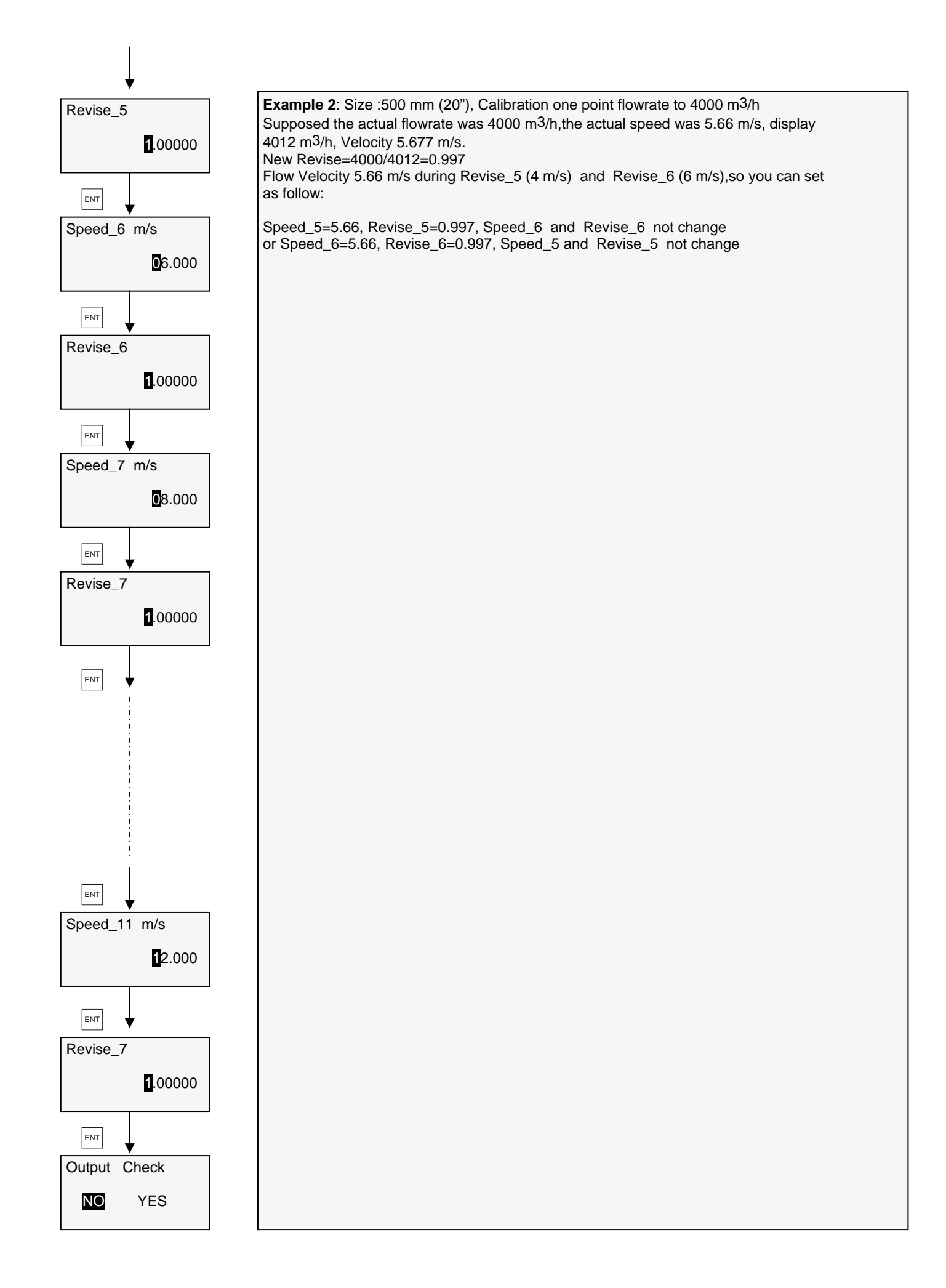

#### 3.12 Batch Control

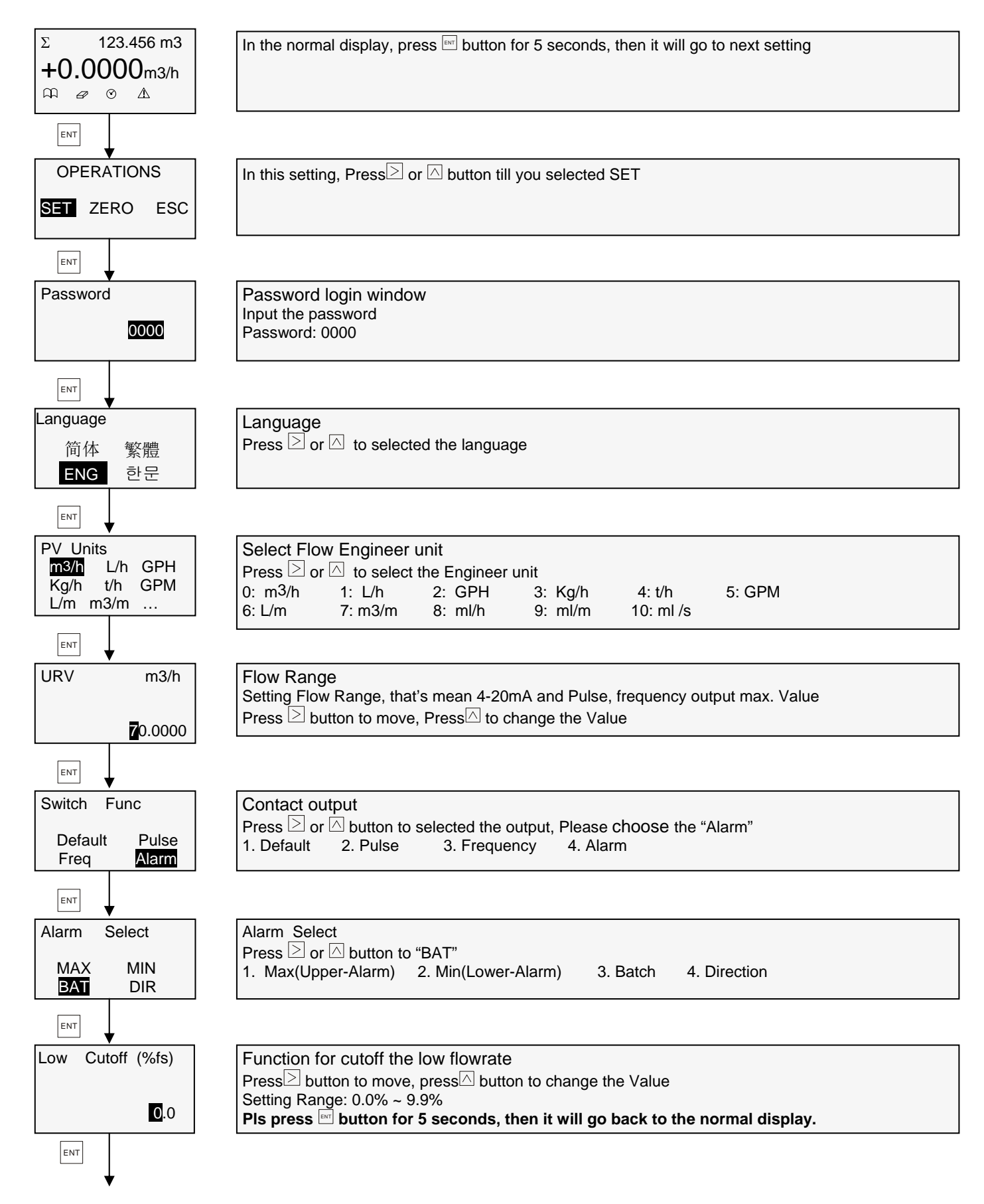

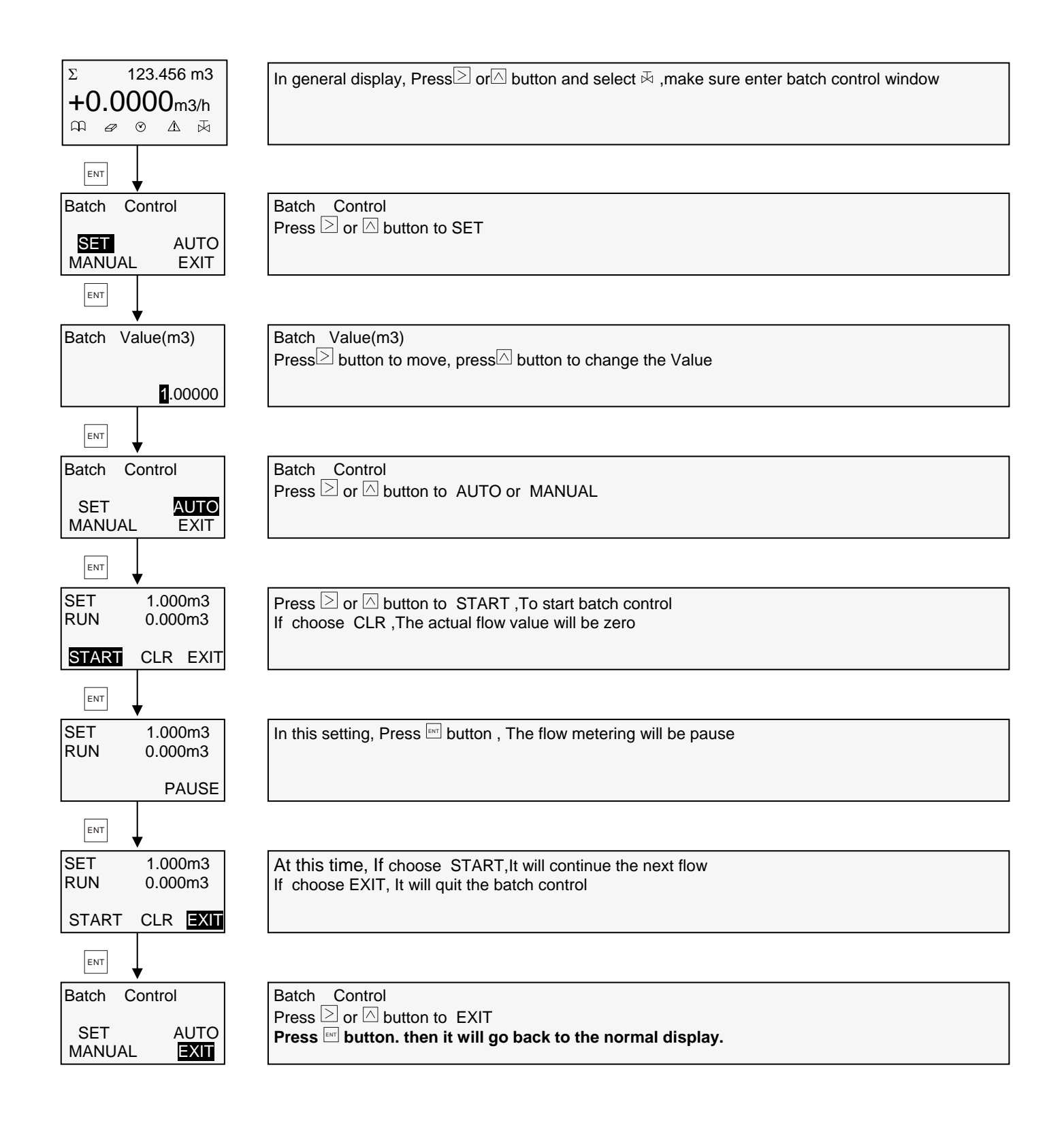

### 4. Common Alarm Code Indication

| AMC2100 Alarm Table |                  |                                                                               |                                                                                                    |  |  |
|---------------------|------------------|-------------------------------------------------------------------------------|----------------------------------------------------------------------------------------------------|--|--|
| Code                | Contents         | Meaning                                                                       | Solution                                                                                                |  |  |
| 8                   | OV. Flow         | Over range                                                                    | Increase range                                                                                          |  |  |
| 16                  | OV. Flow         | Exceeding AD value of flowrate                                                | Slow fluid velocity                                                                                     |  |  |
| 24                  | OV. Flow         | Over range<br>Exceeding AD value of flowrate                                  | Increase range<br>Slow fluid velocity                                                                   |  |  |
| 32                  | OV. Freq         | Exceeding Fmax range                                                          | Increase the frequency setting range                                                                    |  |  |
| 64                  | UPPER            | Exceeding the upper limit value of alarm settings                             | Turn off alarm output or raise alarm upper limit value                                                  |  |  |
| 72                  | OV. Flow ; UPPER | Exceeding the upper limit value of<br>alarm settings<br>Over range            | Increase range<br>Turn off alarm output or raise alarm upper limit<br>value                             |  |  |
| 128                 | LOWER            | Under the lower limit value of alarm setting                                  | Turn off alarm output or decrease the alarm lower limit value                                           |  |  |
| 136                 | OV. Flow ; LOWER | Over range<br>Under the lower limit value of alarm<br>setting                 | Increase range<br>Turn off alarm output or decrease the alarm<br>lower limit value                      |  |  |
| 256                 | EMPTY            | Empty pipe alarm                                                              | Check the pipe & full the pipe                                                                          |  |  |
| 512                 | Zero             | Zero mv value>99mv                                                            | Re-zero when fluid is static.                                                                           |  |  |
| 1024                | Coil             | Exciting Current<40%                                                          | Check the XY wiring fall off or not                                                                     |  |  |
| 1032                | OV. Flow ; Coil  | Over range<br>Exciting Current <40%                                           | Increase range<br>Check the XY wiring fall off or not                                                   |  |  |
| 1088                | UPPER ; Coil     | Exceeding the upper limit value of<br>alarm settings<br>Exciting Current <40% | Turn off alarm output or raise alarm upper limit<br>value<br>Check the XY wiring fall off or not        |  |  |
| 1152                | LOWER ; Coil     | Under the lower limit value of alarm<br>setting<br>Exciting Current <40%      | Turn off alarm output or decrease the alarm<br>lower limit value<br>Check the XY wiring fall off or not |  |  |
| 1280                | EMPTY ; Coil     | Empty pipe alarm<br>Exciting Current <40%                                     | Check the pipe to full the pipe<br>Check the XY wiring fall off or not                                  |  |  |
| 1536                | Zero; Coil       | Zero mv value>99mv<br>Exciting Current <40%                                   | Re-zero when fluid is static.<br>Check the XY wiring fall off or not                                    |  |  |

### Quality we care!

# ALIAMAG ALIAPANEL ALIASONIC ALIADP ALIAPT ALIAVA ALIAVTX

Tel: +1-213-533-4139 Fax: +1-213-223-2317 URL: www.alia-inc.com Email: alia@alia-inc.com 633 W. 5th Street, 26th Floor, Los Angeles, CA 90071, USA